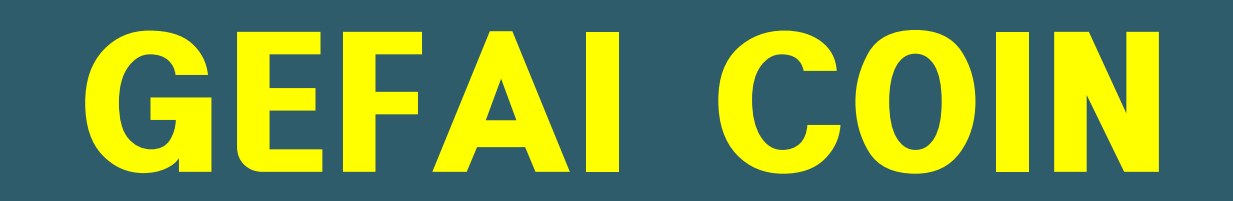

## COMO SE REGISTRAR COMO MEMBRO

## **GEFAI COIN**

# **365FOUNDING CLUB**

### INFORMAÇÕES DE REGISTRO DE MEMBRO

### **Como se inscrever na tela de login**

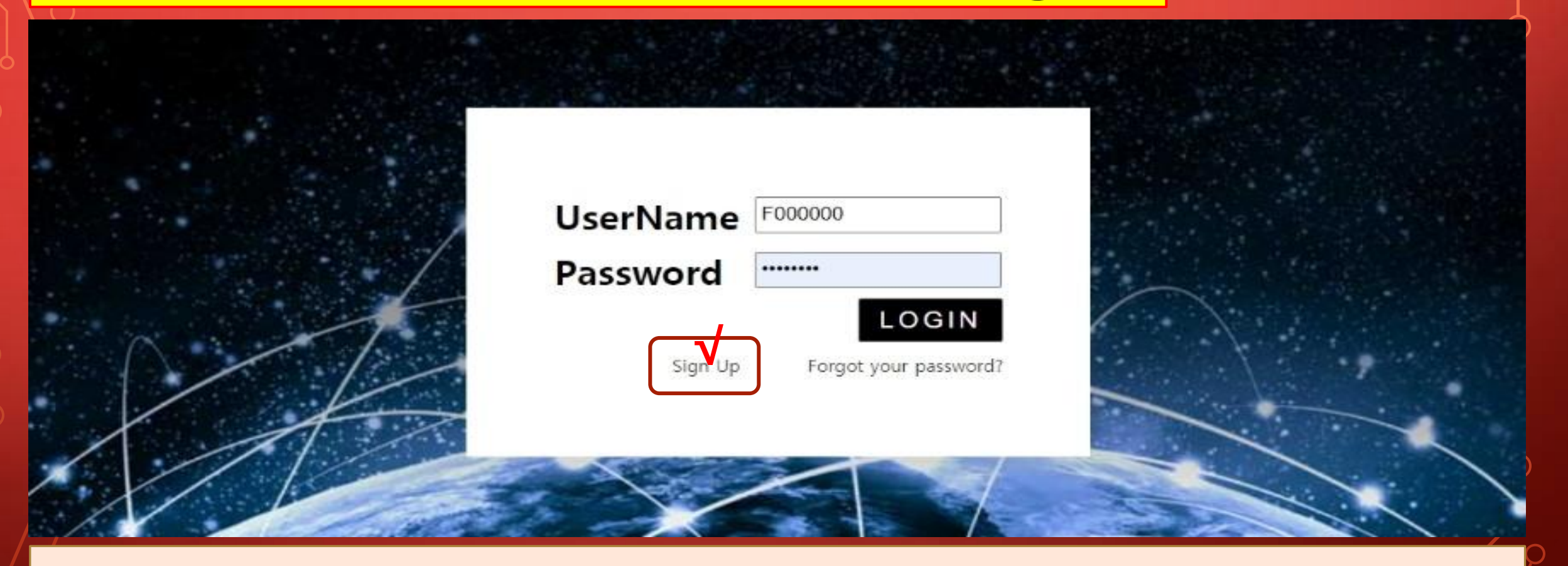

1 Na tela de login da Minha página, clique em "Sign Up". Página de login: <u>https://my.gefai.info/eg/login.php</u>

### **Como se inscrever com um link de referência(1)**

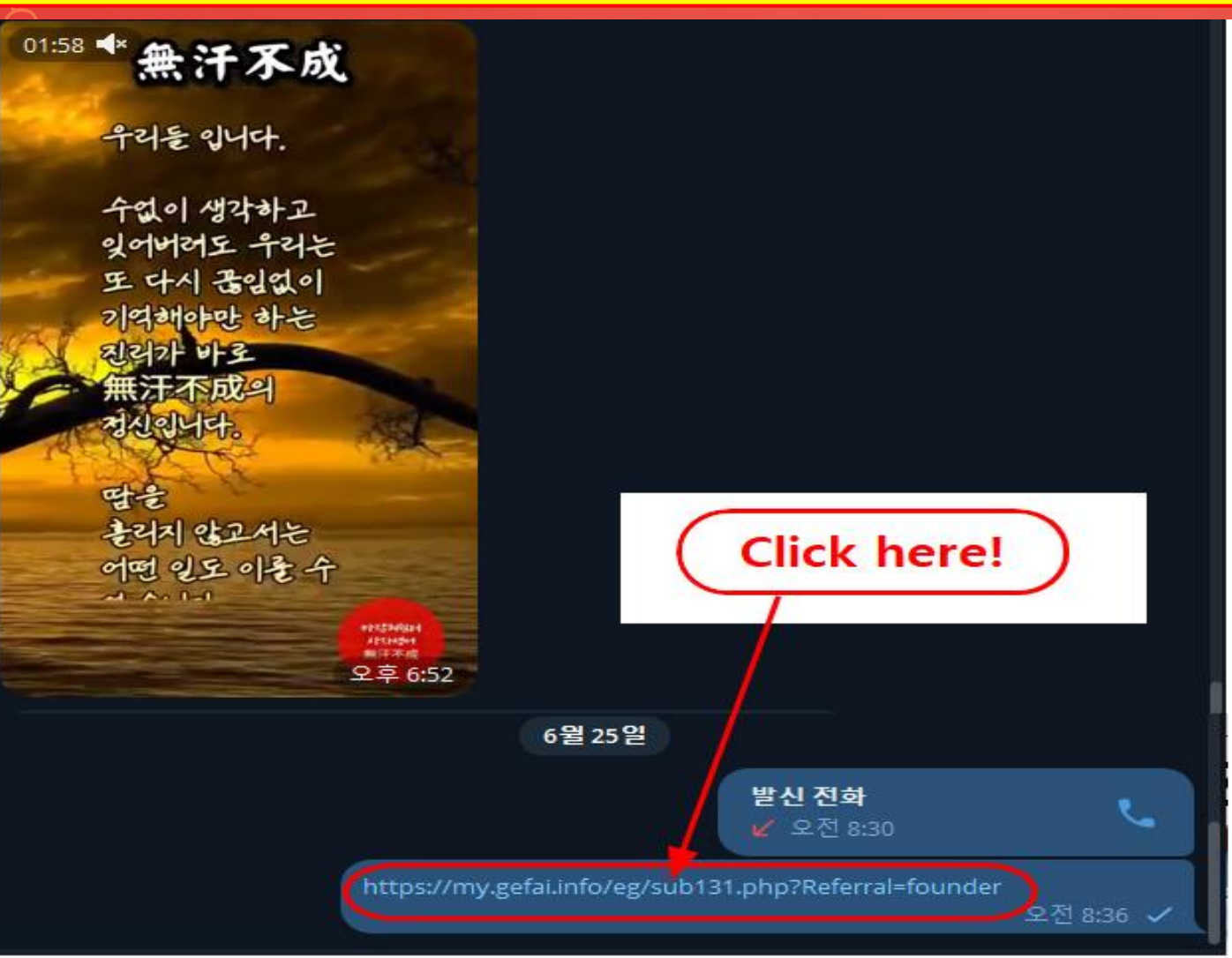

① Clique no link de recomendação recebido de um conhecido através de SNS como KakaoTalk ou Telegram.

### **Como se inscrever com um link de referência(2)**

| Sign Up            |                                            |                  | LOGIN                  |  |  |  |  |  |
|--------------------|--------------------------------------------|------------------|------------------------|--|--|--|--|--|
| User Name(ID)      | User Name(ID) is automatically generated 1 | Full Name        | 2                      |  |  |  |  |  |
| Password           | 3 More than 6 characters                   | Confirm password | More than 6 characters |  |  |  |  |  |
| Email              | (4) CHECK (4)                              | HP               | 5                      |  |  |  |  |  |
| Country            | UNITED STATES 6                            | Branch Code      | Choose Center 🗸        |  |  |  |  |  |
| Referral User Name | founder SEARCH 7                           |                  |                        |  |  |  |  |  |
|                    | CONFIRM 8                                  |                  |                        |  |  |  |  |  |

① "USER NAME(ID)" é atribuído automaticamente.

② Digite "FULL NAME".

**③ Digite "PASSWORD".** 

④ Digite E\_Mail e clique no botão "CHECK". Verifique a disponibilidade na janela POP-UP e feche a janela POP-UP.

### **Como se inscrever com um link de referência(3)**

| Sign Up            |                                            |                  | LOGIN                  |  |  |  |  |
|--------------------|--------------------------------------------|------------------|------------------------|--|--|--|--|
| User Name(ID)      | User Name(ID) is automatically generated 1 | Full Name        | 2                      |  |  |  |  |
| Password           | 3 More than 6 characters                   | Confirm password | More than 6 characters |  |  |  |  |
| Email              | <b>4</b> снеск <b>4</b>                    | HP               | 5                      |  |  |  |  |
| Country            | UNITED STATES 6                            | Branch Code      | Choose Center 🗸        |  |  |  |  |
| Referral User Name | founder SEARCH 7                           | 1                |                        |  |  |  |  |
| CONFIRM 8          |                                            |                  |                        |  |  |  |  |

**(5)** Digite o número do seu telefone celular (HP).

6 Escolha o seu país.

⑦ Clique em "SEARCH", depois clique e confirme o recomendador na janela POP-UP.

**⑧** Verifique todas as entradas e clique no botão "CONFIRM".

### **Atualizar perfil(1)**

| GEFAI_COIN<br>founder                    |                 |                        |              |               |         | Go to Site MYPAGELogOut<br>2024-06-24 19:36:33 |
|------------------------------------------|-----------------|------------------------|--------------|---------------|---------|------------------------------------------------|
| <ul> <li>Personal Information</li> </ul> | Member inform   | ation modification     |              |               |         |                                                |
| Profile                                  | User Name       | founder                |              | Full Name     | Company |                                                |
| Update Profile                           |                 |                        |              |               | ,       |                                                |
| Sign Up                                  | New password    | More than              | 6 characters | password      |         | More than 6 characters                         |
| ▼ Genealogy                              | Email           | 3165founding@gmail.com | CHECK        | HP            |         |                                                |
| Referral Genealogy                       |                 |                        |              |               |         |                                                |
| Buy Points                               | Twitter ID Link |                        |              | Telegram ID   | (2) 🖣   |                                                |
| BTC Deposit                              | BTC address     | 3                      |              |               |         |                                                |
| USDT Deposit                             |                 |                        |              |               |         |                                                |
| ETH Deposit                              | TRX address     | 4                      |              |               |         |                                                |
| TRX Deposit                              |                 |                        |              |               |         |                                                |
| ▼ Gefai_Coin                             | ETH address     | (5)                    |              |               |         |                                                |
| Dashboard                                | USDT address    | 6                      |              |               |         |                                                |
| Buy GEFAI Coin                           |                 |                        |              |               |         |                                                |
| History of orders                        | GEFAI address   | $\bigcirc$ V           |              |               |         |                                                |
| Staking GEFAI_Coin                       | Country         |                        |              | 1             |         |                                                |
| Staking Status                           | Country         | UNITED STATES          | •            | V             |         |                                                |
| ▼ Withdrawal                             |                 |                        | MODIF        | Y PROFILE (8) |         |                                                |
| Transfer of point                        | 1               |                        |              |               |         |                                                |

#### Para AIR\_DROP: 1)Twitter ID, 2)Telegram ID, 7)GEFAI endereço deve ser atualizado.

### **Atualizar perfil(2)**

| GEFAI_COIN           |                 |                        |          |                         |         | Go to Site MYPAGELogOut |
|----------------------|-----------------|------------------------|----------|-------------------------|---------|-------------------------|
| Personal Information | Member inform   | ation modification     |          |                         |         | 2024-00-24 19.30.33     |
| Profile              | User Name       | founder                |          | Full Name               | Company |                         |
| Update Profile       |                 |                        |          |                         | Company |                         |
| Sign Up              | New password    | More than 6 characters |          | Confirm New<br>password |         | More than 6 characters  |
| ▼ Genealogy          | Email           | 3165founding@gmail.com | неск     | HP                      |         |                         |
| Referral Genealogy   |                 |                        |          |                         |         |                         |
| ▼ Buy Points         | Twitter ID Link |                        |          | Telegram ID             | 2       |                         |
| BTC Deposit          | BTC address     | $_{3}$ V               |          |                         |         |                         |
| USDT Deposit         |                 |                        |          |                         |         |                         |
| ETH Deposit          | TRX address     | (4) V                  |          |                         |         |                         |
| TRX Deposit          |                 |                        |          |                         |         |                         |
| ▼ Gefai_Coin         | ETH address     | (5) V                  |          |                         |         |                         |
| Dashboard            | USDT address    | <b>6 ∨</b>             |          |                         |         |                         |
| Buy GEFAI Coin       |                 |                        |          |                         |         |                         |
| History of orders    | GEFAI address   | $\bigcirc$             |          |                         |         |                         |
| Staking GEFAI_Coin   | Country         |                        |          |                         |         |                         |
| Staking Status       | Country         |                        | <b>\</b> |                         |         |                         |
| ▼ Withdrawal         |                 |                        | MODIFY P | ROFILE ⑧                |         |                         |
| Transfer of point    |                 |                        |          |                         |         |                         |

Para adquirir pontos: Você deve atualizar o endereço da criptomoeda que está enviando (selecionar entre ③BTC, ④TRX, ⑤ETH e ⑥USDT).

### **Atualizar perfil(3)**

| GEFAI_COIN                               |                 |                        |            |                         |         | Go to Site MYPAGELogOut<br>2024-06-24 19:36:33 |
|------------------------------------------|-----------------|------------------------|------------|-------------------------|---------|------------------------------------------------|
| <ul> <li>Personal Information</li> </ul> | Member inform   | ation modification     |            |                         |         |                                                |
| Profile                                  | User Name       | founder                |            | Full Name               | Company |                                                |
| Update Profile                           |                 |                        |            |                         | company |                                                |
| Sign Up                                  | New password    | More than 6            | characters | Confirm New<br>password |         | More than 6 characters                         |
| ▼ Genealogy                              | Email           | 3165founding@gmail.com | СНЕСК      | HP                      |         |                                                |
| Referral Genealogy                       |                 |                        |            |                         |         |                                                |
| ▼ Buy Points                             | Twitter ID Link | (1)                    |            | Telegram ID             | (2)     |                                                |
| BTC Deposit                              | BTC address     | 3                      |            |                         |         |                                                |
| USDT Deposit                             |                 |                        |            |                         |         |                                                |
| ETH Deposit                              | TRX address     | (4) V                  |            |                         |         |                                                |
| TRX Deposit                              |                 |                        |            |                         |         |                                                |
| ▼ Gefai_Coin                             | ETH address     | (5)                    |            |                         |         |                                                |
| Dashboard                                | USDT address    | 6                      |            |                         |         |                                                |
| Buy GEFAI Coin                           |                 |                        |            |                         |         |                                                |
| History of orders                        | GEFAI address   | $\bigcirc$             |            |                         |         |                                                |
| ▼ Staking GEFAI_Coin                     | Country         |                        | •          |                         |         |                                                |
| Staking Status                           | Country         | UNITED STATES          | •          | $\mathbf{v}$            |         |                                                |
| ▼ Withdrawal                             |                 |                        | MODIFY     | PROFILE (8)             |         |                                                |
| Transfer of point                        |                 |                        |            |                         |         |                                                |

Para receber subsídio: ④Você deve atualizar seu endereço TRX (Tron).

# GEFAI COIN

# STAKING

### **Comprar pontos**

 Para fazer o Staking GEFAI, após adquirir pontos, Você deve comprar GEFAI\_COIN com esse POINT. <u>https://my.gefai.info</u>

② Para se tornar membro do 365founding club, você deve adquirir pontos e usá-los para adquirir conteúdo (365founding System = solução para ficar rico).

https://my.365login.biz/

**※** Existem duas formas de adquirir pontos: ① comprando pontos da empresa e ② comprando pontos de um recomendador.

### **Comprar pontos(BTC)**

| GEFAI_COIN           |                                                                   | ① Verifique o endereço BTC do            |
|----------------------|-------------------------------------------------------------------|------------------------------------------|
| Personal Information | BTC Deposit(Booking Transfer to BTC)                              | membro. Caso contrario, atualize o       |
| Profile              | User BTC Adderess : 1                                             | perfil.                                  |
| Update Profile       | 61 //0 00\$/1BTC Points equivalent basis (real time changes)      |                                          |
| Sign Up              | Input BTC 500000 Boous Point > BTC transfer amound 0.08138099 BTC |                                          |
| ▼ Genealogy          |                                                                   | (2) Insira o ponto que deseja adquirir.  |
| Referral Genealogy   |                                                                   | 1000nontos = 1dólar                      |
| ▼ Buy Points         |                                                                   |                                          |
| BTC Deposit          |                                                                   |                                          |
| USDT Deposit         | send as a company BTC address:                                    | (3) Prepare BIC convertido em tempo      |
| ETH Deposit          |                                                                   | real                                     |
| TRX Deposit          |                                                                   | real.                                    |
| ▼ Gefai_Coin         | bc1qaUJawg4awIyny6wna67nwuxvqqnqsn9t3263t5(4)                     |                                          |
| Dashboard            | BOOKING TRANSFER TO BTC 5                                         | 🔹 ④ Envie dinheiro para a conta BTC da 📲 |
| Buy GEFAI Coin       |                                                                   | omproca                                  |
| History of orders    |                                                                   | empresa.                                 |
| Staking GEFAI_Coin   | 2024-04-01 ~ 2024-06-25 SEARCH                                    |                                          |
| Staking Status       | No Payment Date BTC Input Points equivalent basis Bonus Points    | (5) Clique no botão "Booking transfer    |
| ▼ Withdrawal         |                                                                   | 5 Clique no botao booking transfer       |
| Transfer of point    |                                                                   | TO BIC.                                  |
| GEFAI withdrawal     |                                                                   |                                          |
| TRX withdrawal       | _                                                                 |                                          |
| LogOut               |                                                                   |                                          |

### **Comprar pontos(USDT)**

| GEFAI_COIN<br>founder  |                                         |                                                   |             | ① Verifiq    |
|------------------------|-----------------------------------------|---------------------------------------------------|-------------|--------------|
| ▼ Personal Information | USDT Deposit(Book                       | (ing Transfer to USDT)                            |             | membro.      |
| Profile                | User USDT(TRC) Adderess :               |                                                   |             | perfil.      |
| Update Profile         |                                         | 1 00\$/111SDT Points equivalent basis (real time) | changes)    |              |
| Sign Up                | Input USDT:                             | 500000 Bonus Point > LISDT transfer amount        |             |              |
| ▼ Genealogy            |                                         |                                                   |             | (2) Insira ( |
| Referral Genealogy     |                                         | 151-1 <b>8</b> -2151                              |             | 1000 por     |
| ▼ Buy Points           |                                         |                                                   |             | 1.000 poi    |
| BTC Deposit            |                                         |                                                   |             |              |
| USDT Deposit           | send as a company USDT(TRC)<br>address: | 1999年2月11日                                        |             | (3) Prepar   |
| ETH Deposit            |                                         |                                                   |             | tomno roa    |
| TRX Deposit            |                                         |                                                   |             | tempo rea    |
| ▼ Gefai_Coin           |                                         | TYbzpT8abwnx3ViCTbsaFu9BaQ5MJdG1                  | WT(4)       |              |
| Dashboard              | D                                       |                                                   |             | ④ Envie      |
| Buy GEFAI Coin         | D                                       | OOKING TRANSPER TO USDT                           |             |              |
| History of orders      |                                         |                                                   |             | da empres    |
| ▼ Staking GEFAI_Coin   | 2024-04-01 ~ 2024-06-25 SEA             | ARCH                                              |             |              |
| Staking Status         | No Payment Date US                      | SDT Input Points equivalent basis                 | Bonus Point |              |
| ▼ Withdrawal           |                                         |                                                   |             |              |
| Transfer of point      |                                         |                                                   |             | transfer to  |
| GEFAI withdrawal       |                                         |                                                   |             |              |
| TRX withdrawal         |                                         |                                                   |             |              |
| LogOut                 |                                         |                                                   |             |              |

① Verifique o endereço USDT do membro. Caso contrário, atualize o perfil.

② Insira o ponto que deseja adquirir.1.000 pontos = 1 dólar

③ Prepare USDT convertido em tempo real.

④ Envie dinheiro para a conta USDT da empresa.

⑤ Clique no botão "Booking transfer to USDT".

### **Comprar pontos(ETH)**

| GEFAI_COIN<br>founder<br>▼ Personal Information<br>Profile<br>Update Profile  | ETH Deposit(Booki              | ng Transfer to ETH)                     | time changes)              | ① Verifique o endereço ETH do<br>membro. Caso contrário, atualize o<br>perfil. |
|-------------------------------------------------------------------------------|--------------------------------|-----------------------------------------|----------------------------|--------------------------------------------------------------------------------|
| Sign Up<br>▼ Genealogy<br>Referral Genealogy<br>▼ Buy Points                  |                                | 2 500000 Bonus Point ► ETH transfer amo | 0.147424399 ETH            | ② Insira o ponto que deseja adquirir.<br>1.000 pontos = 1 dólar                |
| BTC Deposit<br>USDT Deposit<br>ETH Deposit<br>TRX Deposit                     | send as a company ETH address: | 0xaa22d3caB4E6De376E687165e677d6        | 67c40492E76 <mark>4</mark> | ③ Prepare ETH convertido em tempo real.                                        |
| Dashboard<br>Buy GEFAI Coin<br>History of orders<br><b>Staking GEFAI_Coin</b> | 2024-04-01 ~ 2024-06-25 se     | BOOKING TRANSFER TO ETH 5               |                            | ④ Envie dinheiro para a conta ETH da empresa.                                  |
| Staking Status  V Withdrawal  Transfer of point  GEFAL withdrawal             | No Payment Date E              | TH Input Points equivalent basis        | Bonus Point                | ⑤ Clique no botão "Booking<br>transfer to ETH".                                |
| TRX withdrawal<br>LogOut                                                      |                                |                                         |                            |                                                                                |

LogOut

### **Comprar pontos(TRX)**

| GEFAI_COIN                            |                              |                                       |                                                                          |                             |
|---------------------------------------|------------------------------|---------------------------------------|--------------------------------------------------------------------------|-----------------------------|
| ▼ Personal Information                | TRX Deposit(Boo              | king Tran                             | sfer to TRX)                                                             |                             |
| Profile<br>Update Profile<br>Sign Up  | User TRX Adderess            | s: (1)<br>0.12010\$/1<br>X:(2) 185000 | TRX Points equivalent basis (real-tin<br>Bonus Point  ► TRX transfer amo | me changes)<br>1540.383 TRX |
| Referral Genealogy                    |                              |                                       | 20                                                                       |                             |
| BTC Deposit<br>USDT Deposit           | send as a company TRX addres |                                       | <b>4</b>                                                                 |                             |
| TRX Deposit                           |                              | TYbzpT8a                              | abwnx3ViCTbsaFu9BaQ5MJdG                                                 | ;TWT <mark>4</mark>         |
| Dashboard<br>Buy GEFAI Coin           |                              | BOOKING T                             | TRANSFER TO TRX 5                                                        |                             |
| History of orders                     | 2024-04-01 ~ 2024-06-25      | SEARCH                                |                                                                          |                             |
| Staking Status                        | No Payment Date              | TRX Input                             | Points equivalent basis                                                  | Bonus Poin                  |
| Transfer of point<br>GEFAI withdrawal |                              |                                       |                                                                          |                             |

① Verifique o endereço TRX do membro. Caso contrário, atualize o perfil.

② Insira o ponto que deseja adquirir.
1.000 pontos = 1 dólar

③ Prepare TRX convertido em tempo real.

④ Envie dinheiro para a conta TRX da empresa.

**(5)** Clique no botão "Booking transfer to TRX".

### **Confira seus pontos**

| GEFAI_COIN             |               |               |           |               |        |                                   | 365founding Club        |                      |                          |                        |                                   |          |
|------------------------|---------------|---------------|-----------|---------------|--------|-----------------------------------|-------------------------|----------------------|--------------------------|------------------------|-----------------------------------|----------|
| ▼ Personal Information | Buy GEFAI_C   | Coin          |           |               |        |                                   | ▼ Personal Information  | Order & Up           | grade                    |                        |                                   |          |
| Profile                | User Name     | founder       | (founder) | Company`s 0\$ | 6      | $\sim$                            | Profile                 | liser Name           | 0 <b>SE</b>              | ARCH                   |                                   | _        |
| Update Profile         | Date          | 2024-06-25    |           |               | Ava    | ilable Point Cash Point:50,000.00 | ▼ Genealogy             |                      |                          |                        |                                   |          |
| Sign Up                | Buy GEFAI     | Cash Point: 0 |           | =             | $\neg$ |                                   |                         | Date                 | 2024-06-25               |                        | Available Point Bonus Point:228,5 | 500.00   |
| ▼ Genealogy            | 1,000P=1GEFAI | GEFAI Coin: 0 |           | ]             |        |                                   | Referral Genealogy      |                      | Membership               | amount                 | PV Qt                             |          |
| Referral Genealogy     |               |               |           |               |        |                                   | Membership Record       | Select<br>Membership |                          |                        | Tota                              | al       |
| ▼ Buy Points           | 추천인           | company       |           |               |        |                                   | Orden & Unemple         |                      | PV / Select Membership   |                        |                                   |          |
| BTC Deposit            |               |               |           |               |        |                                   | Urder & Upgrade         | Points to be paid    | Bonus Point: 0           | =                      |                                   |          |
| USDT Deposit           | 추천인 ID        | company       |           |               |        |                                   | History of orders       |                      |                          |                        |                                   |          |
| ETH Deposit            |               |               |           |               | ENT    | ER                                | Your Sales record       |                      | Once the "365founding    | system (content)" pur  | chase is complete, the sale       | cannot t |
| TRX Deposit            |               |               |           |               |        |                                   | Buy Points              | Memo                 | Please familiarize yours | elf with the above and | i convirm your registration re    | evenue.  |
| ▼ Gefai_Coin           |               |               |           |               |        |                                   | BTC Deposit             |                      |                          | L                      |                                   |          |
| Dashboard              |               |               |           | $\rightarrow$ |        |                                   | USDT Deposit            |                      |                          | /                      |                                   |          |
| Buy GEFAI Coin         |               | ( C           | check h   | iere! )       |        |                                   | ETH Deposit             | Referral U           | lser Name                |                        |                                   |          |
| History of orders      | •             |               |           |               |        |                                   | TRX Deposit             | Referral F           | ull Name                 |                        |                                   |          |
| ▼ Staking GEFAI_Coin   |               |               |           |               |        |                                   | ▼ Buy Card              |                      |                          | $ \longrightarrow $    | ENTER                             |          |
| Staking Status         |               |               |           |               |        |                                   | Apply for card Purchase | _                    | ( Check                  | (here!)                |                                   |          |
| ▼ Withdrawal           |               |               |           |               |        |                                   | ▼ Bonus details         |                      | Chieda                   |                        |                                   |          |
| Transfer of point      |               |               |           |               |        |                                   | Bonus by code           |                      |                          |                        |                                   |          |
| GEFAI withdrawal       |               |               |           |               |        |                                   | Transfer of point       |                      |                          |                        |                                   |          |
| TRX withdrawal         |               |               |           |               |        |                                   | TRX withdrawal          |                      |                          |                        |                                   |          |
| LogOut                 |               |               |           |               |        |                                   | LogOut                  |                      |                          |                        |                                   |          |

① Confirme se os [Pontos] que você comprou estão acumulados como pontos utilizáveis.

### **1. Comprar GEFAI\_Coin**

| GEFAI_ | COIN |
|--------|------|
|--------|------|

| founder                |               |                                                  |   |
|------------------------|---------------|--------------------------------------------------|---|
| ▼ Personal Information | Buy GEFAI_C   | Coin                                             |   |
| Profile                | User Name     | founder (founder) Company's 0\$                  |   |
| Update Profile         | Date          | 2024-06-25 Available Poin 1 ash Point:550,000.00 |   |
| Sign Up                | Buy GEFAI     | Cash Point: 500,000 (2) = 500,000                |   |
| ▼ Genealogy            | 1,000P=1GEFAI | GEFAI Coin: 500 3                                |   |
| Referral Genealogy     |               |                                                  |   |
| ▼ Buy Points           | 추천인           | company                                          |   |
| BTC Deposit            |               |                                                  |   |
| USDT Deposit           | 주전인 ID        | company                                          | C |
| ETH Deposit            |               | ENTER 4                                          |   |
| TRX Deposit            |               |                                                  | - |
| ▼ Gefai_Coin           |               |                                                  |   |
| Dashboard              |               |                                                  |   |
| Buy GEFAI Coin         |               |                                                  |   |
| History of orders      |               |                                                  |   |
| ▼ Staking GEFAI_Coin   |               |                                                  |   |
| Staking Status         |               |                                                  |   |
| ▼ Withdrawal           |               |                                                  |   |
| Transfer of point      |               |                                                  |   |
| GEFAI withdrawal       |               |                                                  |   |

① Confira os pontos disponíveis.

② Insira o ponto que deseja adquirir.1.000 pontos = 1 GEFAI = 1 usd

③ Confirme a quantidade de GEFAI que deseja adquirir. (Disponível para 500 GEFAI ou mais)

**④ Clique no botão "ENTER".** 

LogOut

TRX withdrawal

### **2. Inscreva-se para STAKING**

| GEFAI_COIN           |                                      |              |           |                   |                         |                     |        |
|----------------------|--------------------------------------|--------------|-----------|-------------------|-------------------------|---------------------|--------|
| founder              |                                      |              |           |                   |                         |                     |        |
| Personal Information | Dashboard                            |              |           |                   |                         |                     |        |
| Profile              | User Name                            | founder      | (founder) | Company's 500,000 | \$                      |                     |        |
| Update Profile       | Date                                 | 2024-06-25   |           | Available Point   | Cash Point:50,000.00    | Registration Point: | 160.00 |
| Sign Up              | <b>GEFAI Status</b>                  |              |           |                   |                         |                     |        |
| ▼ Genealogy          | AirDron                              |              | 0         | GEEAL             |                         |                     |        |
| Referral Genealogy   | AirDrop Poforral                     |              |           |                   |                         |                     |        |
| ▼ Buy Points         | Bouns                                | 0            | Person    |                   | GEFAI                   |                     |        |
| BTC Deposit          | GEFAI Purchase                       | 500.0000 (1) | GEFAI     |                   |                         |                     |        |
| USDT Deposit         | GEFAI Total                          | 550 0000 (2) | GEFAI     |                   |                         |                     |        |
| ETH Deposit          |                                      |              |           |                   |                         |                     |        |
| TRX Deposit          | Staking Total                        | 160.0000 (5) | GEFAI     |                   |                         |                     |        |
| ▼ Gefai_Coin         | Return to points<br>1GEFAI=1,000Poin | t            | GEFAI     | F                 | Point Apply for Point R | eturn               |        |
| Dashboard            | Apply for Staking                    | 500 (3)      | GEFAI     | Apply for Staking | I)                      |                     |        |
| Buy GEFAI Coin       |                                      | · · · ·      |           |                   | -                       |                     |        |
| History of orders    | List                                 |              |           |                   |                         |                     |        |
| ▼ Staking GEFAI_Coin |                                      |              |           |                   |                         |                     |        |
| Staking Status       | _                                    |              |           |                   |                         |                     |        |
| ▼ Withdrawal         |                                      |              |           |                   |                         |                     |        |
| Transfer of point    |                                      |              |           |                   |                         |                     |        |
| GEFAI withdrawal     |                                      |              |           |                   |                         |                     |        |
| TRX withdrawal       |                                      |              |           |                   |                         |                     |        |
| LogOut               |                                      |              |           |                   |                         |                     |        |

① Clique no menu "Dashboard" e ve rifique a quantidade de GEFAI que vo cê acabou de adquirir.

② Verifique a quantidade total de GEFAI que você possui.

③ Insira o valor GEFAI que você deseja aplicar para Staking. (Disponível para 500 GEFAI ou mais)

④ Clique no botão "inscrever-se para piquetagem".

**(5)** Verifique o valor total de "Staking".

### **3. Verifique o status do STAKING**

|   | C | C |   | т | 0 | 0 | т | B |    |
|---|---|---|---|---|---|---|---|---|----|
| G |   | Г | А | × | C | U | L | ľ | Ċ. |

| founder                                  |                            |                                                |        |          |            |                  |              |      |                    |  |  |
|------------------------------------------|----------------------------|------------------------------------------------|--------|----------|------------|------------------|--------------|------|--------------------|--|--|
| <ul> <li>Personal Information</li> </ul> | Stak                       | ing Status                                     |        |          |            |                  |              |      |                    |  |  |
| Profile                                  |                            | The minimum limit withdraw processing:100GEFAI |        |          |            |                  |              |      |                    |  |  |
| Update Profile                           |                            | Staking GEFAI Coin: 0.00 (5)                   |        |          |            |                  |              |      |                    |  |  |
| Sign Up                                  |                            | Output GEFAI Coin:                             |        |          |            |                  |              |      |                    |  |  |
| ▼ Genealogy                              |                            |                                                |        |          |            |                  |              | Š    |                    |  |  |
| Referral Genealogy                       |                            |                                                |        |          | р          | assword:         |              | Q    |                    |  |  |
| ▼ Buy Points                             |                            | Α                                              | PPLY F | OR STA   | KED GEFA   | I WITHDR         | AWAL         | 8    |                    |  |  |
| BTC Deposit                              | Th                         | e staked "GEF                                  | Al_Coi | n" can b | e unstakin | g after 4 m      | onths I      | have | elapsed.           |  |  |
| USDT Deposit                             | 1.1.1                      |                                                |        |          |            |                  |              |      |                    |  |  |
| ETH Deposit                              | List                       |                                                |        |          |            |                  |              |      |                    |  |  |
| TRX Deposit                              | <ul> <li>Searce</li> </ul> | ch term : 2024-04                              | -01 ^  | 2024-06- | 29 Sea     | rch              |              |      |                    |  |  |
| ▼ Gefai_Coin                             | No                         | Allowed<br>date of<br>transfer                 | Ту     | pe       | GEFAI      | GEFAI<br>Balance | Staking      | g    | Staking<br>Balance |  |  |
| Dashboard                                | 2                          | 2 2024-06-29 Stakinginterest 0.00              |        |          |            |                  | <b>(3)</b> 2 | 2.50 | (4) 522.50         |  |  |
| Buy GEFAI Coin                           | 1                          | 2024-06-27                                     | St     | aking    | 0.00       | 0.00             | (1) 50       | 0.00 | 2 500.00           |  |  |
| History of orders                        |                            |                                                |        |          |            |                  | $\smile$     |      | 1                  |  |  |
| ▼ Staking GEFAI_Coin                     | L                          |                                                |        |          |            |                  |              |      |                    |  |  |

#### Staking Status

Withdrawal

Transfer of point

GEFAI withdrawal

TRX withdrawal

LogOut

① Clique no menu "Status de piqueta gem", Verifique a quantidade de Stakin g solicitada.

**②** Verifique a quantidade total "Staked".

③ Dividendos emitidos todas as sextas-feiras.

**④** Total (Staking + Stakinginrest)

**(5)** A quantidade disponível para retirada é exibida

**6** Insira o valor de retirada desejado (total ou parcial)

⑦ Digite a senha

⑦ Clique em "Apply for staked GEFAI withdrawal".

# MEMBERSHIP

#### https://www.365founding.com

### **365FOUNDING CLUB**

### **1. Faça login no 365founding**

25 my.365login.biz/eg/login.php UserName (1) Password (2) LUGIN

Faça login no "365founding C lub" com o ID e Senha criado s no site GEFAI\_COIN. (Comp artilhamento de identidade) https://my.365login.biz

ID,
 Depois de inserir
 "PassWord",
 Clique no botão "Login".

### **Comprar pontos(BTC)**

#### GEFAI\_COIN

| founder                                  |                                |                                                             |
|------------------------------------------|--------------------------------|-------------------------------------------------------------|
| <ul> <li>Personal Information</li> </ul> | BTC Deposit(Booking            | ing Transfer to BTC)                                        |
| Profile                                  | User BTC Adderess :            |                                                             |
| Update Profile                           |                                |                                                             |
| Sign Up                                  | Input BTC                      | 61,440.005/TBTC Points equivalent basis (real-time changes) |
| ▼ Genealogy                              |                                | Bonus Point F BTC transfer amount 0.008138099 BTC           |
| Referral Genealogy                       |                                | CT 42 VICT                                                  |
| ▼ Buy Points                             |                                |                                                             |
| BTC Deposit                              |                                |                                                             |
| USDT Deposit                             | send as a company BTC address: | Ital create                                                 |
| ETH Deposit                              |                                |                                                             |
| TRX Deposit                              |                                |                                                             |
| ▼ Gefai_Coin                             |                                | bc1qa0jawg4awlyny6wna67nwuxvqqhqsn9f3263f5                  |
| Dashboard                                |                                |                                                             |
| Buy GEFAI Coin                           |                                | BOOKING TRANSFER TO BTC 0                                   |
| History of orders                        |                                |                                                             |
| ▼ Staking GEFAI_Coin                     | 2024-04-01 ~ 2024-06-25        | SEARCH                                                      |
| Staking Status                           | No Payment Date B              | BTC Input Points equivalent basis Bonus Po                  |
| ▼ Withdrawal                             |                                |                                                             |
| Transfer of point                        | -                              |                                                             |
| GEFAI withdrawal                         |                                |                                                             |
| TRX withdrawal                           |                                |                                                             |
| LogOut                                   |                                |                                                             |

① Verifique o endereço BTC do membro. Caso contrário, atualize o perfil.

② Insira o ponto que deseja adquirir.
A adesão requer 185.000 pontos.
185.000 pontos = 185 dólares

③ Prepare BTC convertido em tempo real.

④ Envie dinheiro para a conta BTC da empresa.

**(5)** Clique no botão "Booking transfer to BTC".

### **Comprar pontos(USDT)**

| GEFAI_COIN             |                                                             | ① Verifique o endereço USDT do          |
|------------------------|-------------------------------------------------------------|-----------------------------------------|
| ▼ Personal Information | USDT Deposit(Booking Transfer to USDT)                      | membro. Caso contrário, atualize o      |
| Profile                | User USDT(TRC) Adderess : (1)                               | perfil                                  |
| Update Profile         | 1.00\$/111SDT Points equivalent basis (real time changes)   |                                         |
| Sign Up                | Input USDT: 500000 Bonus Point > USDT transfer amount 500 3 |                                         |
| ▼ Genealogy            |                                                             | (2) Insira o ponto que deseja adquirir. |
| Referral Genealogy     |                                                             | A adação reguer 185.000 pontos          |
| ▼ Buy Points           |                                                             | A duesdo requer 105.000 pontos.         |
| BTC Deposit            |                                                             | 185.000 pontos = 185 dólares            |
| USDT Deposit           | send as a company USDT(TRC)                                 | · · · · · · · · · · · · · · · · · · ·   |
| ETH Deposit            |                                                             | ③ Proporo LISDT convertido om           |
| TRX Deposit            |                                                             | S Prepare USDT convertido em            |
| ▼ Gefai_Coin           | TYbzpT8abwnx3ViCTbsaFu9BaQ5MJdGTWT                          | tempo real.                             |
| Dashboard              |                                                             |                                         |
| Buy GEFAI Coin         | BOOKING TRANSPER TO USDT                                    | A Envia dinhaira nara a conta LISDT     |
| History of orders      |                                                             | (4) Envie uninerro para a conta OSDT    |
| ▼ Staking GEFAI_Coin   | 2024-04-01 ~ 2024-06-25 SEARCH                              | da empresa.                             |
| Staking Status         | No Payment Date USDT Input Points equivalent basis Bor      | JS Point                                |
| ▼ Withdrawal           |                                                             |                                         |
| Transfer of point      |                                                             | (5) Clique no botao "Booking            |
| GEFAI withdrawal       |                                                             | transfer to USDT".                      |
| TRX withdrawal         |                                                             |                                         |
| LogOut                 |                                                             |                                         |

### **Comprar pontos(ETH)**

| GEFAI_COIN           |                               |                   |                                         |                 |   |
|----------------------|-------------------------------|-------------------|-----------------------------------------|-----------------|---|
| founder              |                               |                   |                                         |                 |   |
| Personal Information | ETH Deposit(Bool              | king Tra          | nsfer to ETH)                           |                 |   |
| Profile              | User ETH address              | 1                 |                                         |                 |   |
| Update Profile       |                               | 2 201 576         | /1ETH Dointe aquivalant basis (roal tir | no changos)     |   |
| Sign Up              | Input ETH                     | 10 E00000         |                                         | 147424300 ETU   | - |
| ▼ Genealogy          |                               | 2 500000          |                                         | 0.147424399 ETH |   |
| Referral Genealogy   |                               | <b>121-123</b>    | E                                       |                 |   |
| ▼ Buy Points         |                               | 닅쟀                |                                         |                 |   |
| BTC Deposit          |                               | - <b>19</b> 2 - S |                                         |                 |   |
| USDT Deposit         | send as a company ETH address | ≈ i 2.4÷          |                                         |                 |   |
| ETH Deposit          |                               | - DB34            |                                         |                 |   |
| TRX Deposit          |                               |                   |                                         |                 |   |
| ▼ Gefai_Coin         |                               | 0xaa22d           | 3caB4E6De376E687165e677d670             | c40492E76       |   |
| Dashboard            |                               | BOOKING           |                                         |                 |   |
| Buy GEFAI Coin       |                               | BOOKING           | TRANSPER TO ETH 3                       |                 | Г |
| History of orders    |                               |                   |                                         |                 |   |
| ▼ Staking GEFAI_Coin | 2024-04-01 ~ 2024-06-25       | SEARCH            |                                         |                 |   |
| Staking Status       | No Payment Date               | ETH Input         | Points equivalent basis                 | Bonus Point     |   |
| ▼ Withdrawal         |                               |                   |                                         |                 | F |
| Transfer of point    | -                             |                   |                                         |                 |   |
| GEFAI withdrawal     |                               |                   |                                         |                 |   |
| TRX withdrawal       |                               |                   |                                         |                 |   |
| LogOut               |                               |                   |                                         |                 |   |

① Verifique o endereço ETH do membro. Caso contrário, atualize o perfil.

② Insira o ponto que deseja adquirir.
A adesão requer 185.000 pontos.
185.000 pontos = 185 dólares

③ Prepare ETH convertido em tempo real.

④ Envie dinheiro para a conta ETH da empresa.

**(5)** Clique no botão "Booking transfer to ETH".

### **Comprar pontos(TRX)**

#### GEFAI\_COIN

| Tounder                |                                |                                                             |
|------------------------|--------------------------------|-------------------------------------------------------------|
| ▼ Personal Information | TRX Deposit(Booki              | ng Transfer to TRX)                                         |
| Profile                | User TRX Adderess :            |                                                             |
| Update Profile         |                                | 0.42040\$/4TDXDoints_org/ivelent basis (real time shanges)  |
| Sign Up                | Input TRX:                     | 0.12010\$/11 RX Points equivalent basis (real-time changes) |
| ▼ Genealogy            |                                | Bonus Point FIRX transfer amous 1540.383                    |
| Referral Genealogy     |                                | <u>គោមខ</u> ារគោ                                            |
| ▼ Buy Points           |                                |                                                             |
| BTC Deposit            |                                | 4                                                           |
| USDT Deposit           | send as a company TRX address: |                                                             |
| ETH Deposit            |                                | 同語品語                                                        |
| TRX Deposit            |                                |                                                             |
| ▼ Gefai_Coin           |                                | TYbzpT8abwnx3ViCTbsaFu9BaQ5MJdGTWT(4)                       |
| Dashboard              |                                |                                                             |
| Buy GEFAI Coin         | В                              | SOOKING TRANSPER TO TRA                                     |
| History of orders      |                                |                                                             |
| ▼ Staking GEFAI_Coin   | 2024-04-01 ~ 2024-06-25        | SEARCH                                                      |
| Staking Status         | No Payment Date TF             | RX Input Points equivalent basis Bonus Poin                 |
| ▼ Withdrawal           |                                |                                                             |
| Transfer of point      |                                |                                                             |
| GEFAI withdrawal       |                                | •                                                           |
| TRX withdrawal         |                                |                                                             |
| LogOut                 |                                |                                                             |

① Verifique o endereço TRX do membro. Caso contrário, atualize o perfil.

② Insira o ponto que deseja adquirir.
A adesão requer 185.000 pontos.
185.000 pontos = 185 dólares

③ Prepare TRX convertido em tempo real.

④ Envie dinheiro para a conta TRX da empresa.

**(5)** Clique no botão "Booking transfer to TRX".

### **Compre pontos de suas indicações**

#### Envie ao recomendador moeda nacional ou moedas igual ao número de pontos que deseja adquirir e receba pontos. As taxas podem estar incluídas.

| 365founding Club                 |                   |                                                                                |            |            |                                                                                |                | MYPAGELo        | gOut              | 365founding Club       |                   |                                                                            |             |       |        |                 |                        |
|----------------------------------|-------------------|--------------------------------------------------------------------------------|------------|------------|--------------------------------------------------------------------------------|----------------|-----------------|-------------------|------------------------|-------------------|----------------------------------------------------------------------------|-------------|-------|--------|-----------------|------------------------|
| ▼ Personal Information           | Order & Up        | ograde                                                                         |            |            |                                                                                |                |                 |                   | ▼ Personal Information | Order & Up        | ograde                                                                     |             |       |        |                 |                        |
| Profile                          | User Name         |                                                                                | () SEA     | RCH        |                                                                                |                |                 |                   | Profile                | User Name         | -                                                                          | () SEA      | RCH   |        |                 |                        |
| ▼ Genealogy                      | Date              | 2021-01-15                                                                     | 1          |            |                                                                                | Available Poin | Bonus Point     | 0.00              | ▼ Genealogy            | Date              | 2021-01-15                                                                 | 1           |       |        | Available Point | Bonus Point 366 000.00 |
| Referral Genealogy               |                   |                                                                                | Membership |            | amount                                                                         | PV             | 0               | P                 | Referral Genealogy     |                   |                                                                            | Membership  |       | amount | PV              |                        |
| Team Genealogy                   | Select            |                                                                                |            |            |                                                                                |                |                 | -                 | Team Genealogy         | Select            | -                                                                          |             |       |        |                 |                        |
| <ul> <li>Sales record</li> </ul> | Membership        | mbership                                                                       |            |            |                                                                                | Total .        |                 | ▼ Sales record    | Membership             | hip Tot           |                                                                            |             |       |        | Total           |                        |
| Order & Upgrade                  |                   | PV / Select Me                                                                 | mbership   | 2          |                                                                                | v              |                 |                   | Order & Upgrade        |                   | PV / Select Me                                                             | mbership    |       |        | v               |                        |
| History of orders                | Points to be paid | l Bonus Point: 0                                                               |            | =          |                                                                                |                |                 |                   | History of orders      | Points to be paid | Bonus Point: 0                                                             |             | ] = [ |        |                 |                        |
| Your Sales record                |                   | Once the "3                                                                    | 65founding | system (co | ontent)" pur                                                                   | chase is co    | mplete, the sal | e canı            | Your Sales record      |                   | Once the "365founding system (content)" purchase is complete, the sale can |             |       |        |                 |                        |
| ▼ Bonus details                  | Memo              | Please familiarize yourself with the above and confirm your registration reven |            | Memo       | Please familiarize yourself with the above and confirm your registration reven |                |                 |                   |                        |                   |                                                                            |             |       |        |                 |                        |
| Aggregation by date              |                   | Cromper                                                                        | or consone |            |                                                                                |                |                 | _                 | Aggregation by date    |                   | Cromper                                                                    | 01 00113011 |       |        |                 |                        |
| Transfer of point                | Referral U        | User Name                                                                      |            |            |                                                                                |                |                 | Transfer of point | Referral U             | Jser Name         |                                                                            |             |       |        |                 |                        |
| ETH withdrawal                   | Referral I        | Referral Full Name                                                             |            |            |                                                                                |                | ETH withdrawal  | Referral I        | Full Name              |                   |                                                                            |             |       |        |                 |                        |
| BTC Deposit                      |                   |                                                                                |            |            |                                                                                | ENTER          |                 |                   | BTC Deposit            |                   |                                                                            |             |       |        | ENTER           |                        |

② Confirme se os [Pontos] que você comprou estão acumulados como pontos utilizáveis.

### **Confira seus pontos**

| 365founding Club                  |                   |                 |               |            |                |                 |                   |          |
|-----------------------------------|-------------------|-----------------|---------------|------------|----------------|-----------------|-------------------|----------|
| founder                           | _                 |                 |               |            |                |                 |                   |          |
| Personal Information              | Order & Upg       | grade           |               |            |                |                 |                   |          |
| Profile                           | User Name         |                 | () <b>SE</b>  | ARCH       |                |                 |                   |          |
| ▼ Genealogy                       | Date              | 2024-06-25      |               |            |                | Available Point | Bonus Point:228,5 | 00.00    |
| Referral Genealogy                |                   |                 | Membership    |            | amount         | PV              | Qt                |          |
| Team Genealogy                    | Select            |                 |               |            |                |                 | Tota              |          |
| Membership Record                 | Membership        |                 |               |            |                |                 | Tota              |          |
| Order & Upgrade                   |                   | PV / Select Mer | mbership      |            |                |                 | ∠                 |          |
| History of orders                 | Points to be paid | Bonus Point: 0  |               | _ =        |                | /               |                   |          |
| Your Sales record                 |                   | Once the "3     | 65founding    | system (   | content)" pure | chase is comp   | lete the sale (   | cannot k |
| ▼ Buy Points                      | Memo              | Please famil    | liarize yours | elf with t | the above and  | confirm your    | registration re   | venue.   |
| RTC Deposit                       |                   | Prompt f        | or consent    | t –        |                |                 | -                 |          |
| USDT Deposit                      |                   |                 |               |            | /              |                 |                   |          |
| ETH Deposit                       | Referral IIs      | eer Name        |               |            |                |                 |                   |          |
| TRX Deposit                       | Referrar 03       |                 |               |            |                |                 |                   |          |
| T Rus Cord                        | Referral Fu       | JII Name        |               |            |                |                 |                   |          |
| V Buy Caru                        | 1                 |                 |               |            | $\prec$        | ENTER           |                   |          |
| Apply for card Purchase           | -                 | (               | Check         | : here     | el )           |                 |                   |          |
| <ul> <li>Bonus details</li> </ul> |                   | ```             |               |            |                |                 |                   |          |
| Bonus by code                     | -                 |                 |               |            |                |                 |                   |          |
| Transfer of point                 |                   |                 |               |            |                |                 |                   |          |
| TRX withdrawal                    |                   |                 |               |            |                |                 |                   |          |
| LogOut                            |                   |                 |               |            |                |                 |                   |          |

 No menu "Order & Up grade", verifique se os [P ontos] que você comprou estão acumulados como p ontos utilizáveis.

### **Compre a solução para ficar rico**

| 365founding Club        |                   |                |               |             |               |                 |                       | C            | Go to Site 🎙 | 1   |
|-------------------------|-------------------|----------------|---------------|-------------|---------------|-----------------|-----------------------|--------------|--------------|-----|
| Personal Information    | Order & Up        | grade          |               | _/          |               |                 |                       |              | 2            | Ins |
| Profile                 | User Name         | 1              | () <b>SE</b>  | ARCH        |               |                 |                       |              |              | m   |
| ▼ Genealogy             | Date              | 2024-06-25     |               |             |               | Available Point | Bonus Point:228,500.0 | 00           |              | ve  |
| Referral Genealogy      |                   |                | Membership    |             | amount        | PV              | Qty                   | Point        | PV           | cli |
| Team Genealogy 6        | Select            |                |               |             |               |                 | Tatal                 |              |              | -   |
| ▼ Membership Record     | Membership        |                |               |             |               |                 |                       |              |              | (2) |
| Order & Upgrade         |                   | PV / Select Me | mbership (2)  |             |               |                 | ~                     |              |              | So  |
| History of orders       | Points to be paid | Bonus Point: 0 | 3             | =           |               |                 |                       |              |              | 36  |
| Your Sales record       |                   | Once the "3    | 65founding    | system (c   | ontent)" pure | chase is com    | lete, the sale can    | not be retur | ned          | se  |
| ▼ Buy Points            | Memo              | Please famil   | liarize yours | elf with th | e above and   | confirm your    | registration reve     | nue. Consen  | t request.   | Sta |
| BTC Deposit             | (4                | Prompt f       | or consent    |             |               |                 |                       |              |              | an  |
| USDT Deposit            |                   |                |               |             |               |                 |                       |              |              | ٩Þ  |
| ETH Deposit             | Referral U        | ser Name       |               |             |               |                 |                       |              |              | 0   |
| TRX Deposit             | Referral F        | ull Name       |               |             |               | /               |                       |              |              | 3   |
| ▼ Buy Card              |                   |                |               |             |               | ENTER           | 3                     |              |              |     |
| Apply for card Purchase |                   |                |               |             |               |                 | 9                     |              |              | 4   |
| ▼ Bonus details         |                   |                |               |             |               |                 |                       |              |              |     |
| Popus by code           |                   |                |               |             |               |                 |                       |              |              | G   |
| Transfer of point       |                   |                |               |             |               |                 |                       |              |              |     |
| TRX withdrawal          |                   |                |               |             |               |                 |                       |              |              | 6   |
| LogOut                  |                   |                |               |             |               |                 |                       |              |              | er  |
|                         |                   |                |               |             |               |                 |                       |              |              |     |

 No menu "Order & Upgrade", insira o "User Name(ID)" do membro, clique no botão "Search", verifique o ID na janela pop\_up e clique em Fechar.

② Selecione um produto em "PV / Select Membership". Se você selecionar o produto "20 GEFAI Staking", ele se tornará 197 GEFAI após 1 ano.

③ Insira 185.000 pontos

**④** Marque "Prompt for consent"

**(5)** Clique no botão "Enter"

⑥ Confirme a geração do código em "Team Genealogy"

# **365FOUNDING CLUB** REIVINDICAR BENEFÍCIOS

### reivindicar benefícios

#### 365founding Club

| founder                 |                                |                  |                        |              |               |          |
|-------------------------|--------------------------------|------------------|------------------------|--------------|---------------|----------|
| Personal Information    | TRX withdra                    | wal Req          | uest                   |              |               | m        |
| Profile                 | TRX address :                  | 1                |                        |              |               | e        |
| ▼ Genealogy             | The minimu                     | m limit withdrav | v processing:30,000P   |              |               | d        |
| Referral Genealogy      | Bonus Point:                   | 228,500.00       |                        |              |               | 14/      |
| Team Genealogy          |                                | 0.1214\$/1TR)    | (                      |              |               | vv       |
| ▼ Membership Record     | Output Bonus Point:            | 2                | I get the coin 3       | TRX          |               |          |
| Order & Upgrade         | password:                      | (4)              |                        | _ /          |               | (2       |
| History of orders       |                                |                  | (5) TRX W              | ITHDRAWAL RE | QUEST         | <u> </u> |
| Your Sales record       |                                |                  |                        |              |               | (3       |
| ▼ Buy Points            | 2024-04-01 ~ 202               | 4-06-25          | ENTER                  |              |               |          |
| BTC Deposit             | No Temporary del               | neration         | Processing information | Bonus Point  | Equivalent ba | C        |
| USDT Deposit            | into internetionary gen        |                  | 1 roccosing mornation  | Donao Font   | Equivalent be |          |
| ETH Deposit             |                                |                  |                        |              |               | (4       |
| TRX Deposit             |                                |                  |                        |              |               |          |
| ▼ Buy Card              |                                |                  |                        |              |               | (5       |
| Apply for card Purchase |                                |                  |                        |              |               |          |
| ▼ Bonus details         |                                |                  |                        |              |               | VV       |
| Bonus by code           |                                |                  |                        |              |               | <b>×</b> |
| Transfer of point       |                                |                  |                        |              |               |          |
| TRX withdrawal          |                                |                  |                        |              |               | d        |
| LogOut                  |                                |                  |                        |              |               | m        |
|                         | والمتحاوير والمتعادي والمتحدين |                  |                        |              |               |          |

① Para solicitar o abono, clique no menu "TRX withdrawal" e verifique o endereço TRX. Caso não o possua, deverá atualizar seu perfil em www.gefai.info Minha Página.

2 Digite o ponto para retirar.

③ Verifique a quantidade de Tron convertido (TRX).

**④ Digite "Pass Word".** 

**5 Clique no botão "Trx** withdrawal"

**※** Para receber um subsídio, você deve ser recomendado por pelo menos dois membros.

# MOVA O PONTO

MVDACELocOut

### **Enviar pontos(1)**

#### 365founding Club

| sosiounding club                         |                            |            |                           | MIPAGELOGOUL |
|------------------------------------------|----------------------------|------------|---------------------------|--------------|
| <ul> <li>Personal Information</li> </ul> | Transfer of point          |            |                           |              |
| Profile                                  | Your Friend's Username:    | master (2) | Search                    |              |
| ▼ Genealogy                              | Minimum amount of transfer | : 10,000P  |                           |              |
| Referral Genealogy                       | Current Balance B Point    | 913.000    | Amount of Tranfer B Point |              |
| <ul> <li>Sales record</li> </ul>         |                            |            |                           |              |
| Order & Upgrade                          | Password:                  |            |                           |              |
| ▼ Bonus details                          |                            | ENTER      |                           |              |
| Transfer of point 1                      |                            |            |                           |              |
| ETH withdrawal                           |                            |            |                           |              |

#### ① Clique no menu [Transfer of point].

② Digite o ID da pessoa que receberá os pontos, clique em "Search" e clique em "User Name" no pop-up para confirmar.

NUDACE

### **Enviar pontos(2)**

#### action dine Club

| 365founding Club                          |                                      |           |                      |                           | MYPAGELogOut    |
|-------------------------------------------|--------------------------------------|-----------|----------------------|---------------------------|-----------------|
| <ul> <li>Personal Information</li> </ul>  | formation Transfer of point          |           |                      |                           |                 |
| Profile                                   | Your Friend's Username:              | master    | 2                    | Search                    |                 |
| ▼ Genealogy                               | Minimum amount of transfer : 10,000P |           |                      |                           |                 |
| ferral Genealogy                          | Current Balance B Point              | 913,000   |                      | Amount of Tranfer B Point | (3)             |
| <ul> <li>Sales record</li> </ul>          | Brownedt                             |           |                      |                           |                 |
| Order & Upgrade                           | Password:                            |           | - 4                  |                           |                 |
| ▼ Bonus details                           |                                      | ENTE      | R                    |                           |                 |
| Transfer of point 1                       |                                      |           |                      |                           |                 |
| ETH withdrawal                            |                                      |           |                      |                           |                 |
| ③ Insira os pontos que deseja transferir. |                                      |           | ④ Coloque sua senha. |                           |                 |
| 5 Verifique os no                         | úmeros novamente e                   | clique    | no botã              | o "ENTER".                |                 |
| ※ Para moviment                           | ar pontos, você deve                 | e ser rec | omend                | ado por pelo menos        | s dois membros. |

# OBRIGADO !

# **365FOUNDING CLUB**